### AIAA OC Section – NAR #718

# Triple Axis Accelerometer-Gyro with Arduino Uno

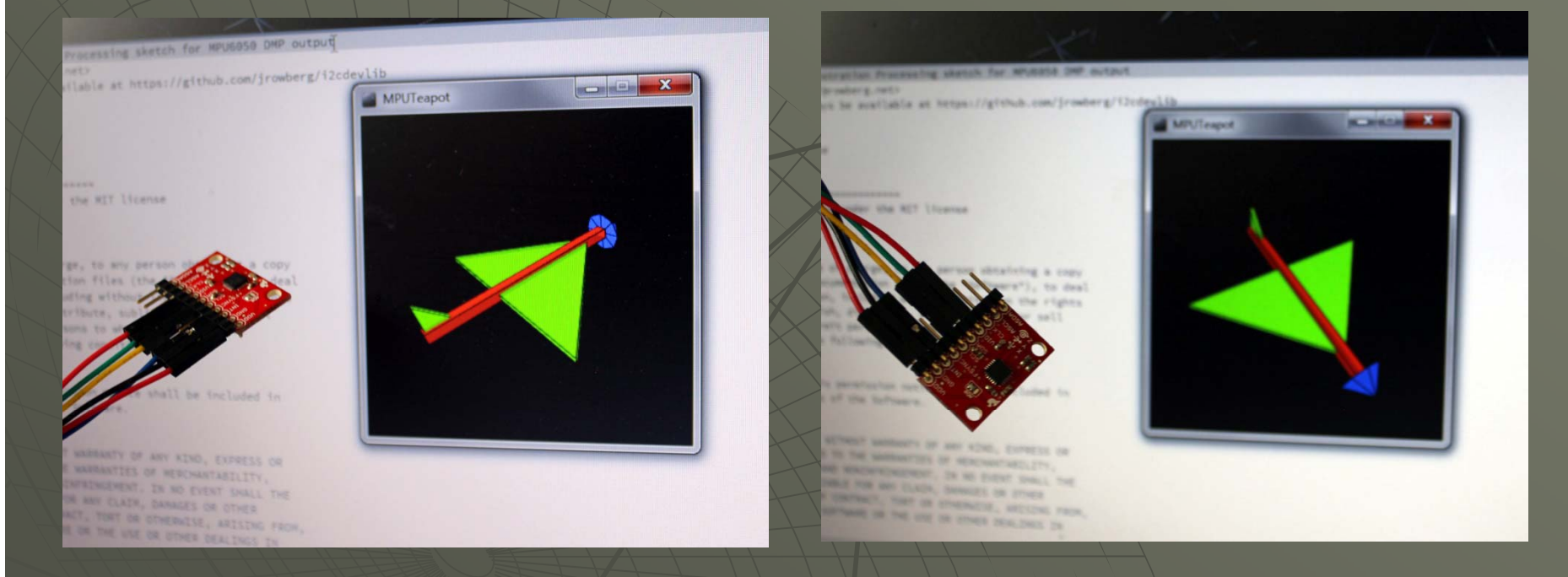

This tutorial uses the MPU-6050 triple axis accelerometer-gyro (6 degrees of freedom) connected to the Arduino Uno to continuously measure the attitude of a vehicle (pitch, yaw, and roll of your rocket). This data can be recorded on an SD card or radioed back to a ground station

AIAA OC Section – NAR #718

# Hardware Required

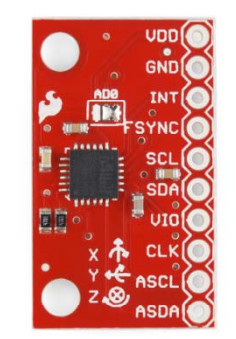

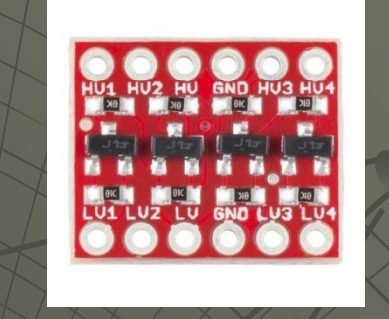

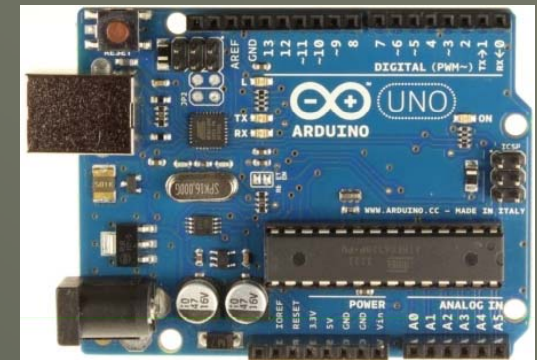

- Three Axis MPU-6050 Accelerometer-Gyro: From Sparkfun, Sainsmart, Robotshop and many more
- Purchase: <u>https://www.sparkfun.com/products/11028</u>
- Schematic: <u>http://dlnmh9ip6v2uc.cloudfront.net/datasheets/Sensors/IMU/Triple\_Axis\_Accelerometer\_</u> <u>Gyro\_Breakout\_-\_MPU-6050-v12.pdf</u>

# -Bidirectional Level Shifter (converter) 3.3V to 5V from Sparkfun. Adafruit, and others

- Purchase: <u>https://www.sparkfun.com/products/12009</u>
- Schematic: <u>http://dlnmh9ip6v2uc.cloudfront.net/datasheets/BreakoutBoards/Logic\_Level\_Bidirectional.pdf</u> Arduino Uno: From Arduino, Amazon, Sparkfun, MP3Cars, many more:
- Purchase: <u>http://www.amazon.com/Arduino-UNO-board-DIP-ATmega328P/dp/B006H06TVG</u>
- Schematic: <u>http://arduino.cc/en/uploads/Main/Arduino/Uno\_Rev3-schematic.pdf</u>
- A PC or laptop

AIAA OC Section – NAR #718

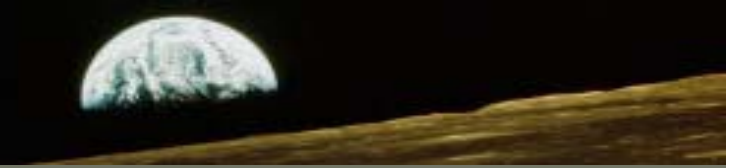

# **Data Sheets**

- Arduino Uno uses the ATmega328 microcontroller
  - Datasheet: <u>http://www.atmel.com//mages/Atmel-8271-8-bit-AVR-Microcontroller-ATmega48A-</u>
     48PA-88A-88PA-168A-168PA-328-328P\_datasheet.pdf
    - Although the ATmega328 can run at lower voltage, the Arduino Uno uses  $V_{CC} =$ at 5V
    - From the data sheet, at  $V_{CC} = 5VDC$ ,  $V_{OH}$  is a minimum of 4.2V
    - From the data sheet, VIH is a minimum of 0.7V<sub>cc</sub> 3.5V
- The Triple Axis Accelerometer and Gyro uses an Invensense MPU-6050
  - Datasheet: http://www.invensense.com/mems/gyro/documents/PS-MPU-6000A-00v3.4.pdf
    - V<sub>DD</sub> is 2.375V 3.46V since we have 3V available on the Uno we'll use that
    - VLOGIC input is a maximum of V<sub>DD</sub> + 0.5V or 3.5V

Since the output from the Arduino Uno is higher than the allowed input to the accelerometer, and the minimum High input to the Arduino Uno is less than the maximum HIGH output from the accelerometer, we will need a level shifter. It may work for a while without it, but not reliably and the accelerometer will probably be damaged from overvoltage

Datasheet: <u>http://www.fairchildsemi.com/ds/BS/BSS138.pdf</u>

AIAA OC Section – NAR #718

# Connecting the Uno and 3-Axis Accel-Gyro Block Diagram

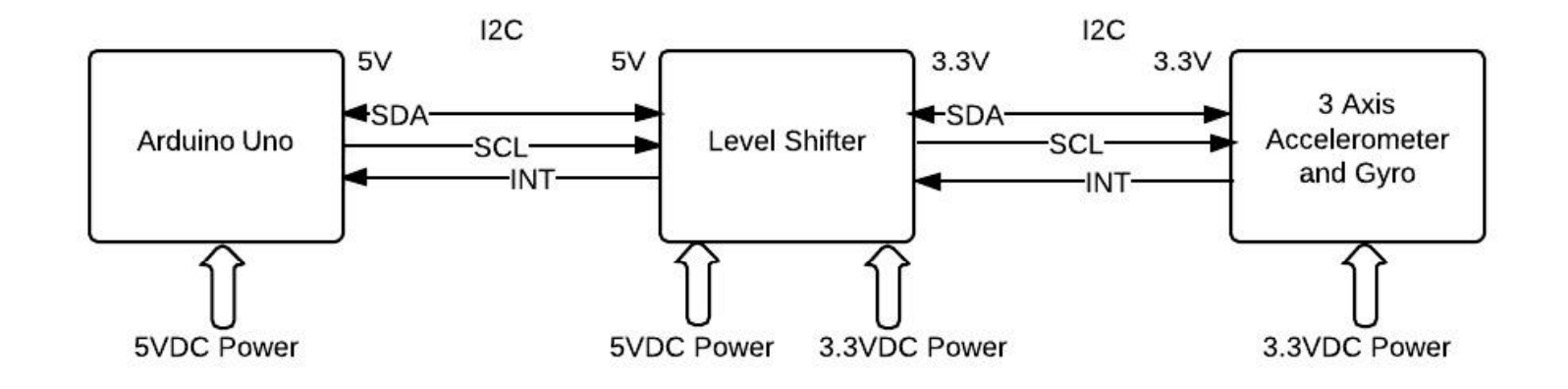

AIAA OC Section – NAR #718

# Connecting the Uno and 3-Axis Accel-Gyro Schematic

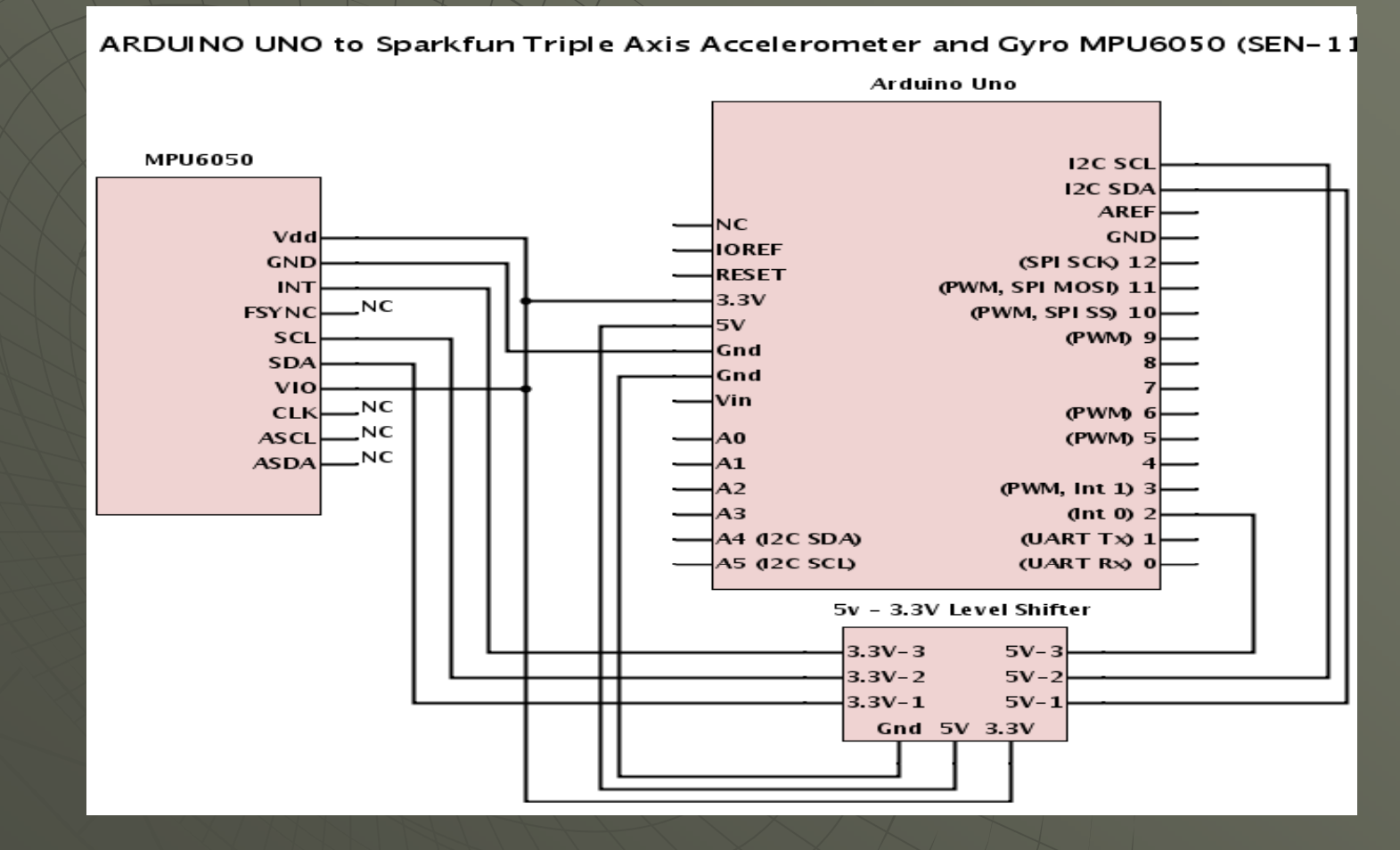

AIAA OC Section – NAR #718

# Connecting the Uno and 3-Axis Accel-Gyro

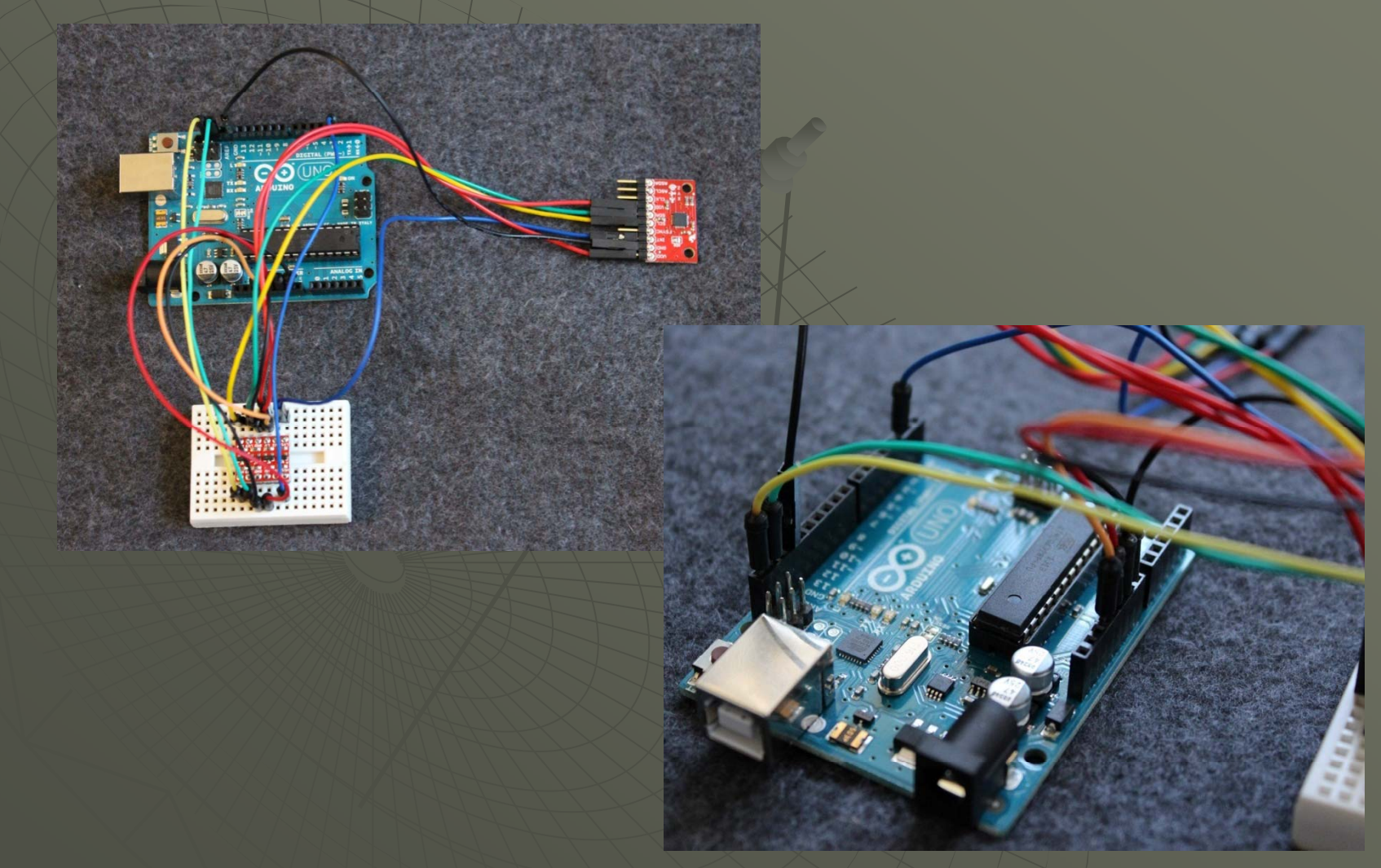

AIAA OC Section – NAR #718

# Connecting the Uno and 3-Axis Accel-Gyro

### AIAA OC Section – NAR #718

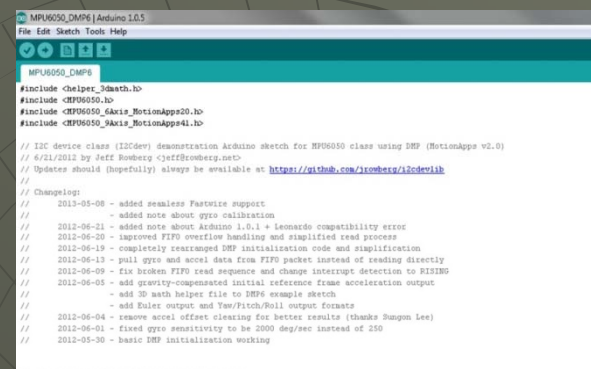

# Arduino Software Required

Arduino Integrated Development Environment (IDE): http://arduino.cc/en/main/software#\_Uv4WgU10UpA

Arduino Sketch MPU6050\_DMP.ino and I2Cdev Library and MPU6050 Library: https://github.com/irowberg/i2cdevlib (select "Download .zip" on the right below the list of files)

• MPU6050 DMP.ino is in i2cdevlib-master->Arduino->mpu6050->Examples->MPU6050 DMP6

- I2Cdev library is in i2cdevlib-master->Arduino->I2Cdev
- MPU6050 library is in i2cdevlib-master->Arduino->MPU6050

Arduino Calibration Sketch MPU6050\_calibration.ino:

http://www.i2cdevlib.com/forums/topic/112-another-auto-offset-calibration-sketch/?hl=calibration

### MU6050 Library Documentation (optional download):

<u>http://www.i2cdevlib.com/docs/html/class\_m\_p\_u6050.html</u>

AIAA OC Section – NAR #718

# Install Arduino IDE and Libraries

Working Directory Tree: (My) Documents Arduino libraries I2CDev MPU6050 sketchbook MPU6050

STEP 2: INSTALL THE TWO LIBRARIES
Library install instructions are here: <u>http://arduino.cc/en/Guide/Libraries#.Up</u>

Note: You can skip this step if you have already installed the IDE

### STEP 1: INSTALL THE ARDUINO IDE

- Download the IDE (currently named "arduino-1.0.5-r2-windows.exe") and click on it to install
- It will be installed in the Program Files directory
- Your sketches and libraries will go in the Arduino folder in (my) Documents
- Also allow the installation of the device driver software

 To automatically install a downloaded .zip file library, start the Arduino IDE and click on: SKETCH->IMPORT LIBRARY->ADD LIBRARY then navigate to where the libraries were downloaded and click on the library (.zip file or folder) – check that the library has been added under "contributed" in the list under SKETCH->IMPORT LIBRARY->ADD LIBRARY

• To manually install a downloaded library, unzip it and move the folder containing all files into the "libraries" folder in the (My) Documents\Arduino\libraries, then restart the IDE

### AIAA OC Section – NAR #718

| - 00 N               | IPU6030_DMP6   Arduino 1.0.5                                                                                                    |
|----------------------|----------------------------------------------------------------------------------------------------|
| File                 | Edit Sketch Tools Help                                                                                                    |
| 0                    |                                                                                                    |
| м                    | PU6050_DMP6                                                                                                    |
| find<br>find<br>find | Ciude dnojez Janeth.lo<br>Liude dT00505, Akis fotionages0.lo<br>Liude dT00505, Akis fotionages1.lo                                                                                                    |
|                      | IIC device class (I2Cdev) demonstration Ardmino shetch for HP06050 class using DBP (HorionApps v2.0)<br>5/11/2012 by Jeff Nonberg (jeffEromberg.act)<br>Hodras should (hupefully) always be available at <u>https://github.com/iconterg/i2Cdeviub</u><br>Chanceslon                                                                                                    |
|                      | 2013-03-03 - added semiles Faturis support<br>- added note about group calibration<br>2012-05-23 - added note about Ardnino 1.0.1 + teomardo compatibility error<br>2012-05-23 - added note about Ardnino 1.0.1 + teomardo administration code and supplification<br>2012-05-13 - completely rearromped HWT initialization code and supplification<br>2012-05-13 - pull group and acced data from FTFP packet instead of trading directly<br>2012-06-19 - fix booken FTFP read sequence and change interrupt detection to EISID<br>2012-06-09 - fix booken FTFP read sequence and change interrupt detection to EISID |
|                      | <ul> <li>- 6d 3D sath helper file to DHV example sketch</li> <li>- 6d Foler ontype on WTW/Fitch/Durput formats</li> <li>2012-06-04 - remove sociel offset clearing for better remults (thukks Sungon Lee)</li> <li>2012-06-01 - fixed grups emails(virgs to be 2000 deg/sec instead of 210</li> <li>2012-05-10 - basic DHV initialization working</li> </ul>                                                                                                    |
| /* .<br>1200<br>Copy | der derice Library code is placed under the RIT license<br>ryght (c) 2012 hef Romberg                                                                                                    |

# Arduino Sketch Required

- Find the folder containing the Arduino Sketch named "MPU6050\_DMP.ino". You will find it in the i2cdevlib-master .zip file you previously downloaded at: i2cdevlib-master->Arduino->mpu6050->Examples->MPU6050\_DMP6
- 2. Copy the MPU6050 FOLDER into the "sketchbook" folder at (My)Documents->Arduino->Sketchbook (the folder contains the MPU6050\_DMP6.ino sketch
- 3. Important: You may need to make two changes to the sketch as downloaded (more instructions on this later):
  - 1. The sketch defaults to an I2c address of 0x68 the default for Sparkfun. You may need 0x69 for other devices, or if you have modified the board
  - There is a section in the code with several output options: "#define OUTPUT\_READABLE\_YAWPITCHROLL" is the default. To use with the teapot sketch comment (add "//" at the beginning of that line) and uncomment (remove the "//") on the line that reads "#define OUTPUT\_TEAPOT

### AIAA OC Section – NAR #718

# Birthment Hammangezitä Re United States Table Reconstruction of the states of the states of the sta

# PC Software Required

Any decent Serial Communications Program or terminal emulator OR use the Serial Monitor built into the Arduino IDE

Processing Integrated Development Environment (Processing is a programming environment much like the one we have for Arduino – and was developed originally for the visual arts):

https://processing.org/download/

MPU Teapot Sketch (called the teapot sketch as earlier versions showed a teapot): https://github.com/jrowberg/i2cdevlib/tree/master/Arduino/MPU6050/Examples/MPU6050\_DMP6/Processing Requires Toxi Library: http://bg.postspectacular.com/toxiclibs/downloads/

### More information about this project:

http://www.i2cdevlib.com/

AIAA OC Section – NAR #718

# Install the Processing IDE and Libraries

Working Directory Tree: (My) Documents Processing libraries toxiclibs\_p5 toxiclibscore sketchbook MPUTeapot

### STEP 1: INSTALL THE PROCESSING IDE

- Download the IDE (currently named "processing-2.2-windows64.zip or processing-2.2-windows32.zip" depending upon your system)
- Unzip the file
- Start processing by clicking on the processing.exe file it needs no formal installation
- It is more convenient if you manually add a link on your desktop

STEP 2: INSTALL THE TOXI LIBRARIES
Library install instructions are here: http://wiki.processing.org/w/How\_to\_Install\_a\_Contributed\_Library

• To manually install a downloaded library, unzip it and move the folder containing all files into the "libraries" folder in the (My) Documents\Processing\libraries, then restart the Processing IDE

AIAA OC Section – NAR #718

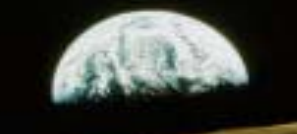

# Running the Arduino Sketch

- 1 Use the Arduino IDE to open the MPU6050\_DMP6.ino sketch
- 2 Make certain you have selected the Arduino Uno (Tools->Board)
- 3 Make certain you have selected the correct serial port (Tools->Serial Port)
- 4 Verify that your MPU 6050 breakout board I2C address is set to 0x68
- 5 If the ADO jumper looks like the picture you are set to 0x68

// class default I2C address is 0x68

// specific I2C addresses may be passed as a parameter here

// AD0 low = 0x68 (default for SparkFun breakout board)

// AD0 high = 0x69

MPU6050 mpu;

//MPU6050 mpu(0x69); // <-- use for AD0 high

6 – Find the section that changes the form of the output:

"uncomment "OUTPUT\_READABLE\_QUATERNION" if you want to see the actual quaternion...

"//#define OUTPUT\_READABLE\_QUATERNION"

- "uncomment "OUTPUT\_READABLE\_EULER" if you want to see Euler angles (in degrees)
- "//#define OUTPUT\_READABLE\_EULER"

etc....

7 - The only one of these that should be uncommented (remove the "//" at the beginning of the line with the #define) is the one that reads:

// uncomment "OUTPUT\_TEAPOT" if you want output that matches the

// format used for the InvenSense teapot demo
#define OUTPUT\_TEAPOT

- 8 Connect your circuit to your PC via the USB cable
- 9 Compile and upload the sketch (click the right facing arrow at the top)

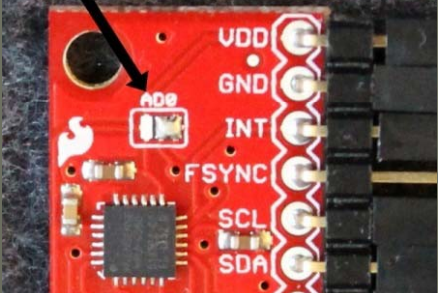

AIAA OC Section – NAR #718

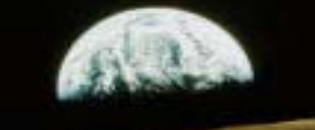

# Running the Processing Sketch

1 – Move the MPUTeapot folder containing the MPUTeapot.pde sketch into the sketchbook folder under Processing ((my)documents->Processing->sketchbook)
2 - Start the Processing (processing.exe in the folder where you unzipped the downloaded Processing program) program to open the MPUTeapot.pde sketch
3 - Compile and start the sketch (the right arrow in the upper left)
4 – You should see the small screen with a simple image of an airplane (there is no teapot – there was a previous version that did show a teapot)
5 – The airplane image will probably slowly wander in one direction – you will need to calibrate your MPU6050

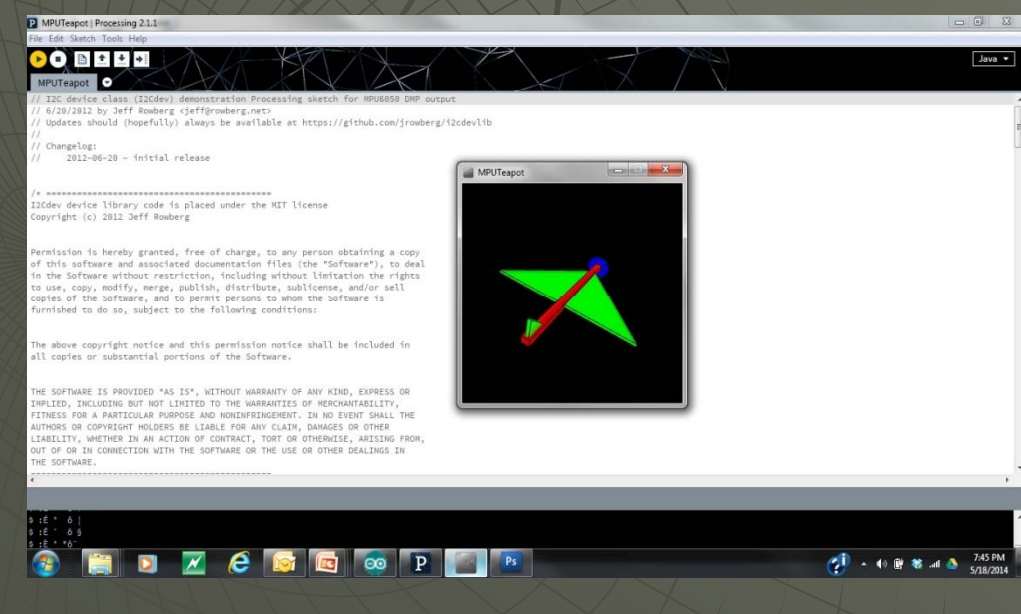

AIAA OC Section – NAR #718

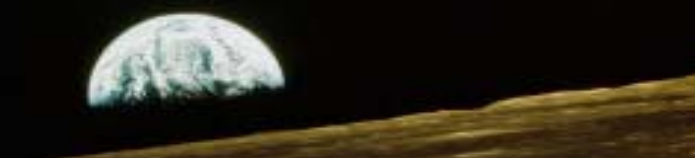

# Calibrating the MPU 6050

1 - Use the Arduino IDE to open the MPU6050\_calibration.ino sketch
2 - Verify that your MPU 6050 breakout board I2C address is set to 0x68 (you should have already done this in a previous step)
3 - If the ADO jumper looks like the picture you are set to 0x68

// class default I2C address is 0x68 // specific I2C addresses may be passed as a parameter here // AD0 low = 0x68 (default for SparkFun breakout board) // AD0 high = 0x69 MPU6050 mpu; //MPU6050 mpu(0x69); // <-- use for AD0 high</pre>

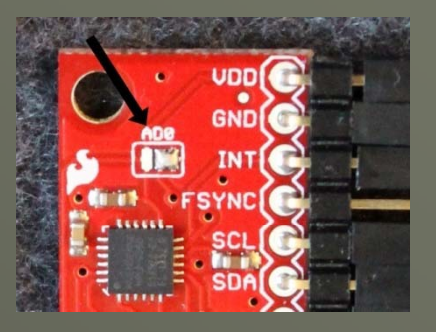

4 - Connect your circuit to your PC via the USB cable

5 - Start your RS-232 communications program (or the Arduino Serial Monitor) and set to 38.4K Baud and the correct port

6 - Compile and upload the sketch (click the right facing arrow at the top)
7 - The program will start to run after it is loaded and find the proper values to configure YOUR MPU 6050 (these values will be different for every chip)
8 - Record the values listed in the "Calculated Offsets" when the program stops (see next slide- x gyro = -75, y gyro = -56, z gyro = 21, z accel = 2155)

AIAA OC Section – NAR #718

# Calibrating the MPU 6050

| See It             |                                                                                                    |  |  |  |  |
|--------------------|----------------------------------------------------------------------------------------------------|--|--|--|--|
| <u>File Edit O</u> | ptions <u>T</u> ools <u>Q</u> uick Comm Settings <u>S</u> elect String Set <u>V</u> iew Strings <u>H</u> elp |  |  |  |  |
| Port Number        | [LF ]Average reading of 115 with z gyro offset of 49[CR ]                                                    |  |  |  |  |
| 13 💌               | [LF ]Average reading of 112 with z gyro offset of 48[CR ]                                                    |  |  |  |  |
| Baud Rate          | [LF ]Average reading of 108 with z gyro offset of 47[CR ]                                                    |  |  |  |  |
| 38400 👻            | [LF ]HVEFAGE FEADING OF 100 WITH 2 GUFU OFFSEL OF 40[66 ]                                                    |  |  |  |  |
| Paritu             | LF Inverse reading of 55 with 2 gurb offset of 44[08]                                                        |  |  |  |  |
| None -             | LF Average reading of 93 with z gyro offset of 43 CR                                                         |  |  |  |  |
| Data Dia           | [LF ]Average reading of 88 with z gyro offset of 42[CR ]                                                     |  |  |  |  |
| Data Bits          | [LF ]Average reading of 83 with z gyro offset of 41[CR ]                                                     |  |  |  |  |
|                    | LE Inversage reading of 80 with z gyro offset of 40[08]                                                      |  |  |  |  |
| Stop Bits          | IF Inverse reading of 72 with 2 gurb offset of 38[68]                                                        |  |  |  |  |
| 1 <u> </u>         | LF Average reading of 68 with z guro offset of 37[CR]                                                        |  |  |  |  |
| Hand Shaking       | [LF ]Average reading of 63 with z gyro offset of 36[CR ]                                                     |  |  |  |  |
| 0-none 💌           | [LF ]Average reading of 60 with z gyro offset of 35[CR ]                                                     |  |  |  |  |
|                    | LLF JAverage reading of 50 with z gyro offset of 34[UK]                                                      |  |  |  |  |
| Port Active        | It Fluerage reading of 52 with 2 gyru offset of 30100 j                                                      |  |  |  |  |
|                    | LLF Javerage reading of 44 with z guro offset of 31108                                                       |  |  |  |  |
| RTS Idle           | [LF ]Average reading of 39 with z gyro offset of 30[CR ]                                                     |  |  |  |  |
|                    | [LF ]Average reading of 34 with z gyro offset of 29[CR ]                                                     |  |  |  |  |
| CTS?               | [LF ]Average reading of 32 with z gyro offset of 28[CB ]                                                     |  |  |  |  |
|                    | LE JAverage reading of 20 with 2 gyro offset of 27[CK ]                                                      |  |  |  |  |
| Clear Screen       | ILF Inverse reading of 28 with 2 gyro offset of 20[CR ]                                                      |  |  |  |  |
|                    | LF Average reading of 13 with z gyro offset of 24 CR                                                         |  |  |  |  |
| Data Purge         | [LF ]Average reading of 11 with z gyro offset of 23[CR ]                                                     |  |  |  |  |
|                    | [LF ]Average reading of 9 with z gyro offset of 22[CR ]                                                      |  |  |  |  |
|                    | LE JAVerage reading of 5 with 2 gyro offset of 21[UK ]                                                       |  |  |  |  |
|                    | TEF 1 FOR 1                                                                                                  |  |  |  |  |
|                    | ILF [Calculated offsets:ICR ]                                                                                |  |  |  |  |
|                    | [LF ] x accel: -1550[CR ]                                                                                    |  |  |  |  |
|                    | [LF ] y accel: -397[CR ]                                                                                     |  |  |  |  |
|                    | LF J Z ACCEL: 2155[UK]                                                                                       |  |  |  |  |
|                    | LLF ] x gyru75[cm]                                                                                           |  |  |  |  |
|                    | ILF ] z auro: 21[GR ]                                                                                        |  |  |  |  |
|                    | [LF ]                                                                                                    |  |  |  |  |
|                    |                                                                                                    |  |  |  |  |

AIAA OC Section – NAR #718

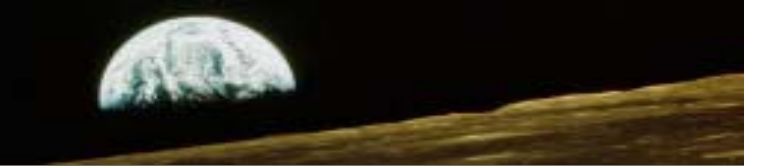

# Calibrating the MPU 6050

1 - Use the Arduino IDE/to open the MPU6050\_DMP6.ino sketch

2 - Find the section labeled "supply your own gyro offsets here...": // supply your own gyro offsets here, scaled for min sensitivity mpu.setXGyroOffset(220); mpu.setYGyroOffset(76); mpu.setZGyroOffset(-85); mpu.setZAccelOffset(1788); // 1688 factory default for my test chip

3 - And change them to match the values that you recorded from the configuration program (x and y acceleration values are not used) // supply your own gyro offsets here, scaled for min sensitivity mpu.setXGyroOffset(-75); mpu.setYGyroOffset(-56); mpu.setZGyroOffset(21); mpu.setZAccelOffset(2155); // 1688 factory default for my test chip

AIAA OC Section – NAR #718

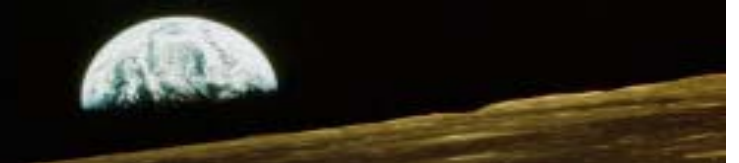

# Rerun both Sketches

1 - With the changes in place and saved, recompile and run the Arduino Sketch

2 – Recompile and run the Processing sketch

3 – The image should now be stable and follow the movement of the MCU6050

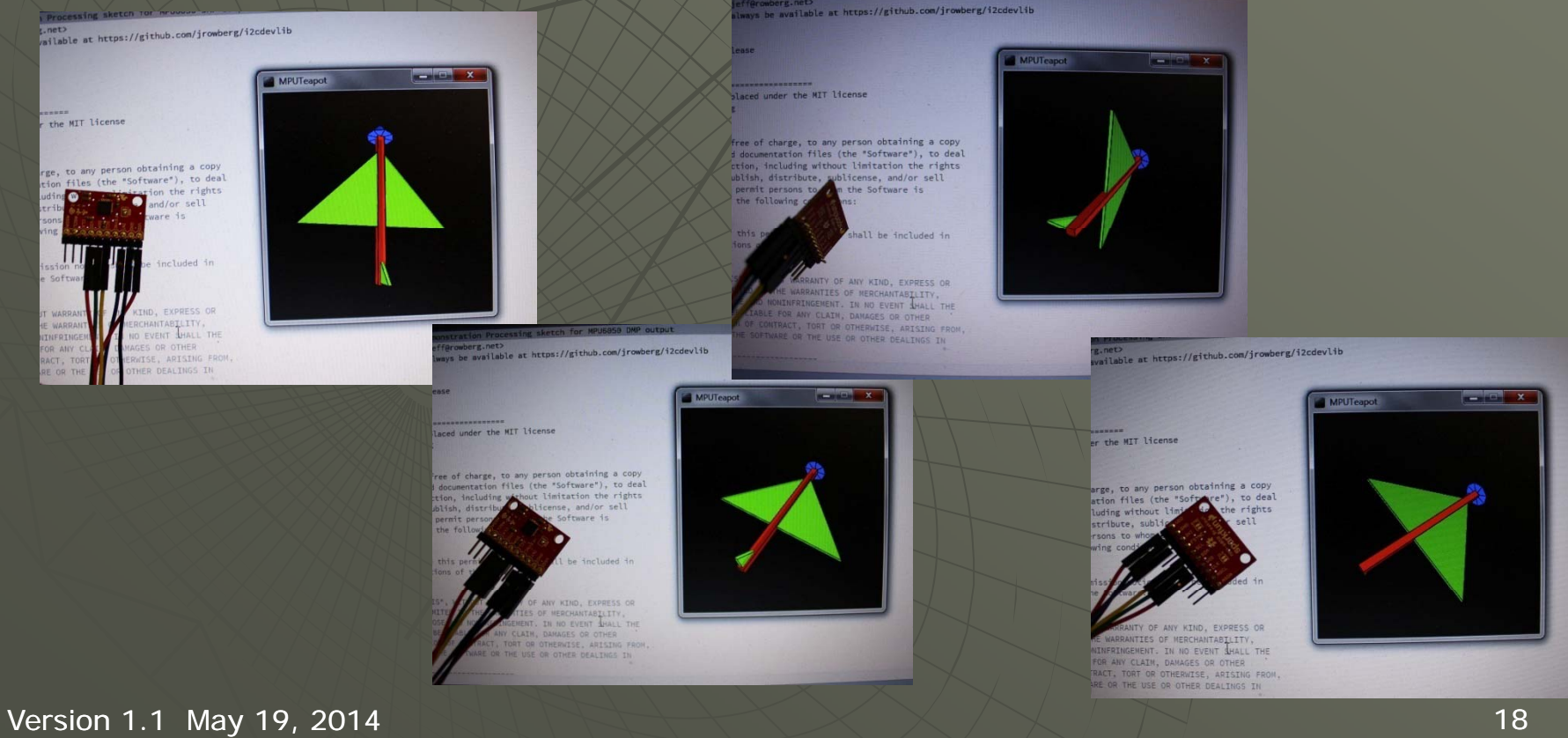

AIAA OC Section – NAR #718

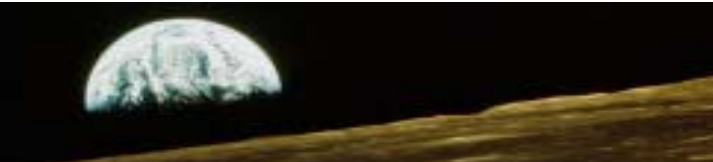

# Wired or Wireless

AIAA OC Section – NAR #718

# Hardware Required

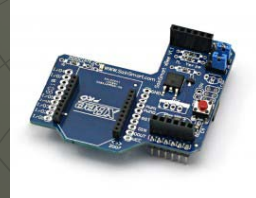

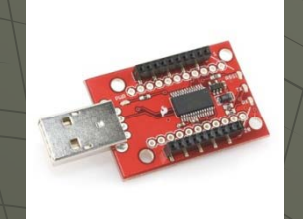

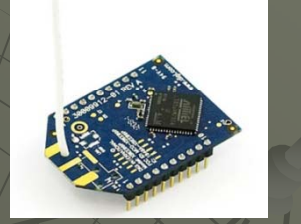

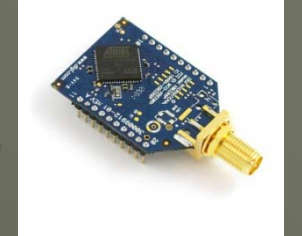

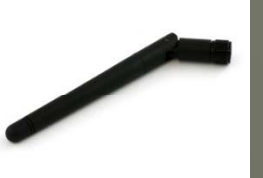

- -XBee Shield for Arduino Uno
- Purchase: http://www.sainsmart.com/sainsmart\_xbee-shield-module-for-zigbee-arduino-uno-duemilanove-mega-1280-2560.html
- Schematic: http://www.sainsmart.com/zen/documents/20\_011-902/Libelium-Xbee-Shield.pdf

### -XBee USB Explorer Dongle

- Purchase: https://www.sparkfun.com/products/9819
- Schematic: http://dlnmh9ip6v2uc/cloudfront.net/datasheets/Wireless/Zigbee/XBee-Explorer-DongleV12.pdf

### -XBee Pro 60mW Wire Antenna Series 1

- 900 MHz Purchase: https://www.sparkfun.com/products/9097
- 2.4GHz Purchase: https://www.sparkfun.com/products/8742

### -XBee Pro 60mW RPSMA connector

- 900MHz Purchase: https://www.sparkfun.com/products/9099
- 2.4GHz Purchase (U.FL Connector): https://www.sparkfun.com/products/8710

### -Rubber Duck Antenna

- Purchase: https://www.sparkfun.com/products/9143
- Purchase (Cable U.FL to RPSMA connector): https://www.sparkfun.com/products/662

AIAA OC Section – NAR #718

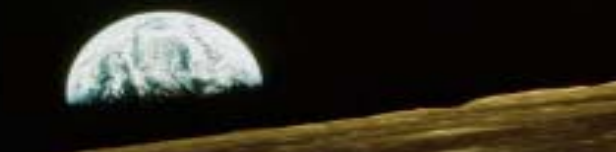

# XBee Series 1 Setup

1 – Download the XCTU Next Generation Software and install

2 – Plug one of the XBee modules into the USB Explorer dongle and plug that into the PC

### 3 - Set up the XBee modules for 115.2K Baud

A – Start the XCTU Software

B – Click on the search Icon to find your module (you will need to specify the COM port and BAUD rate

- C Click on "Add Selected Device"
- D After the module is found click on the module name (the configuration tab should already be selected)

E – Set the module BAUD rate to 115.2K Baud

- F Click on the write icon to write to the module
- G Verify that the BAUD rate changed in the description block that originally appeared when you discovered the module
- 4 Repeat for the second module

| AIAA OC Rocketry<br>AIAA OC Section – NAR #718                                                                                                    |                                                                             | ALR .                    |             |
|----------------------------------------------------------------------------------------------------|-----------------------------------------------------------------------------|--------------------------|-------------|
| XBee XC                                                                                                    | TU Con                                                                      | figuratic                | )N          |
|                                                                                                    | X                                                                           | · E @ ? · 🔅 🛛            |             |
| Radio Modules                                                                                                    | Radio Configuration [ - 0013A200408A5E84]                                   |                          |             |
| Name:         Function: XBee-PRO 900         Image: Composition of the composition of the composition of | <ul> <li>Serial Interfacing<br/>Change modem interfacing options</li> </ul> |                          | R Parameter |
|                                                                                                    | () BD Baud Rate                                                             | 115200 [7]               | - 📀 🧭       |
|                                                                                                    | () NB Parity                                                                | No Parity [0]            | • 📀 🤌       |
|                                                                                                    | () SB Stop Bits                                                             | One stop bit [0]         | - 🔇 🖉       |
|                                                                                                    | (i) RO Packetization Timeout                                                | 3 x character ti         | mes 🔇 🖉     |
|                                                                                                    | (i) D7 DI07 Configuration                                                   | CTS flow control [1]     | - 📀 🧭       |
|                                                                                                    | (j) D6 DIO6 Configuration                                                   | Disable [0]              | - 🔇 🦉 =     |
|                                                                                                    | (i) FT Flow Control Threshold                                               | 13F Bytes                | ۷ ک         |
|                                                                                                    | () AP API Enable                                                            | API off [0]              | - 🔇 🖉 🚽     |
|                                                                                                    | AO API Options                                                              | XBee DigiMesh - 0x90 [0] | - 🔍 🖉       |
|                                                                                                    | <ul> <li>I/O Settings<br/>Modify DIO and ADC options</li> </ul>             |                          |             |
|                                                                                                    | (i) D0 AD0/DIO0 Configuration                                               | Commissioning Button [1] | • 🔇 🧭       |
|                                                                                                    | (i) D1 AD1/DI01 Configuration                                               | Disabled [0]             | • 🕲 🥖       |
|                                                                                                    | () D2 AD2/DIO2 Configuration                                                | Disabled [0]             | - 📀 🧭       |
|                                                                                                    | () D3 AD3/DIO3 Configuration                                                | Disabled [0]             | - 📀 🧭       |
|                                                                                                    | (j) D4 AD4/DIO4 Configuration                                               | Disabled [0]             | - 📀 🧭       |
|                                                                                                    |                                                                             | · · · · · · ·            |             |

AIAA OC Section – NAR #718

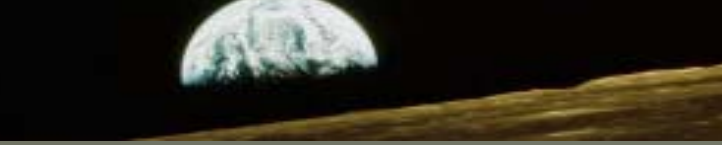

# Xbee/Arduino Hardware Setup

The schematic remains the same as for the wired version – the XBee replaces the USB wire with an equivalent wireless RF connection

You can still access all of the pins on the Arduino Uno, but most of them will be connected to the XBee shield instead of directly to the Uno. It helps to solder a female header to the shield on either side of the XBee socket

The two jumpers should be in the XBEE position (not the USB position)

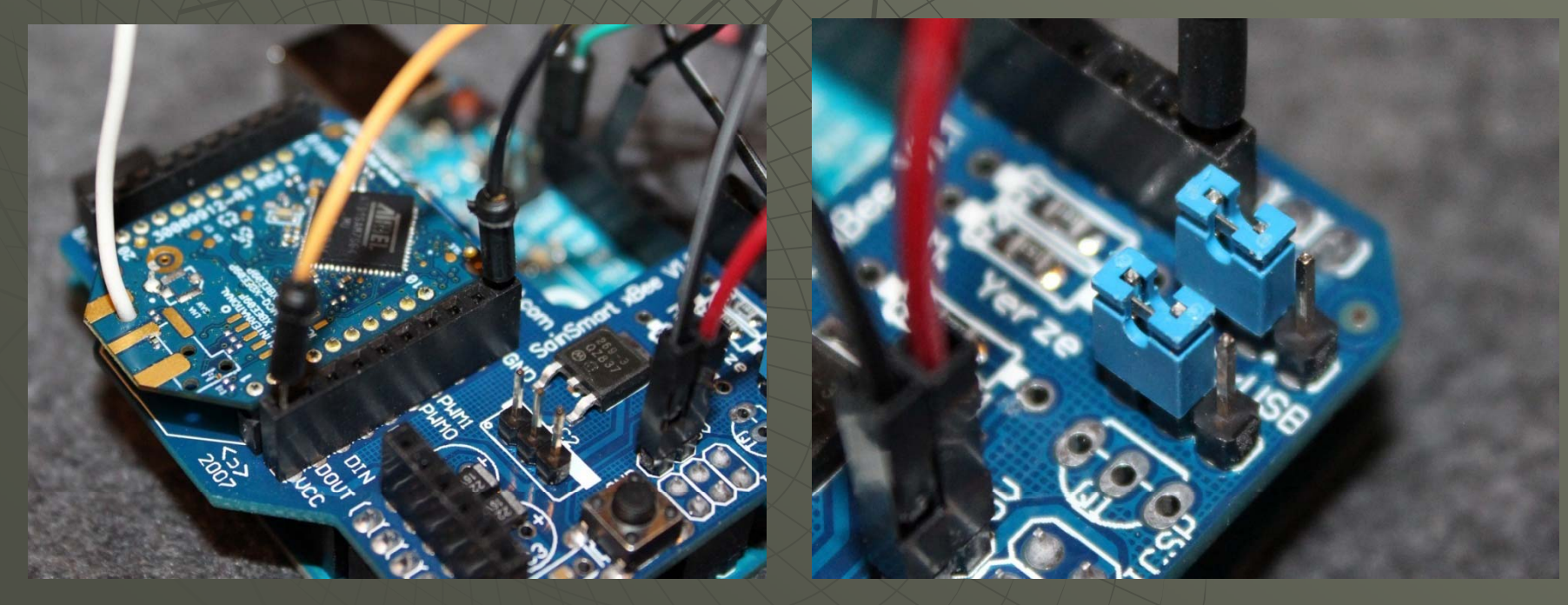

AIAA OC Section – NAR #718

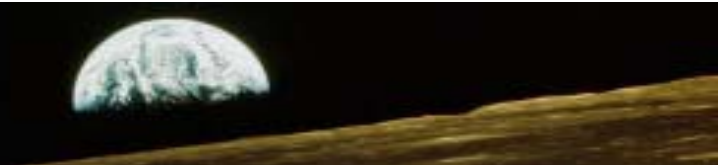

# Xbee/Arduino Operation

1 - Apply power to the Arduino Uno with the XBee Shield with the same program loaded as with USB connected (MPU6050\_DMP.ino)

2 – Start the Processing IDE and load and compile the same program as with USB connected (MPUTeapot.pde)

3 – The program should function the same as before, but you will notice a slight delay in response on the PC screen

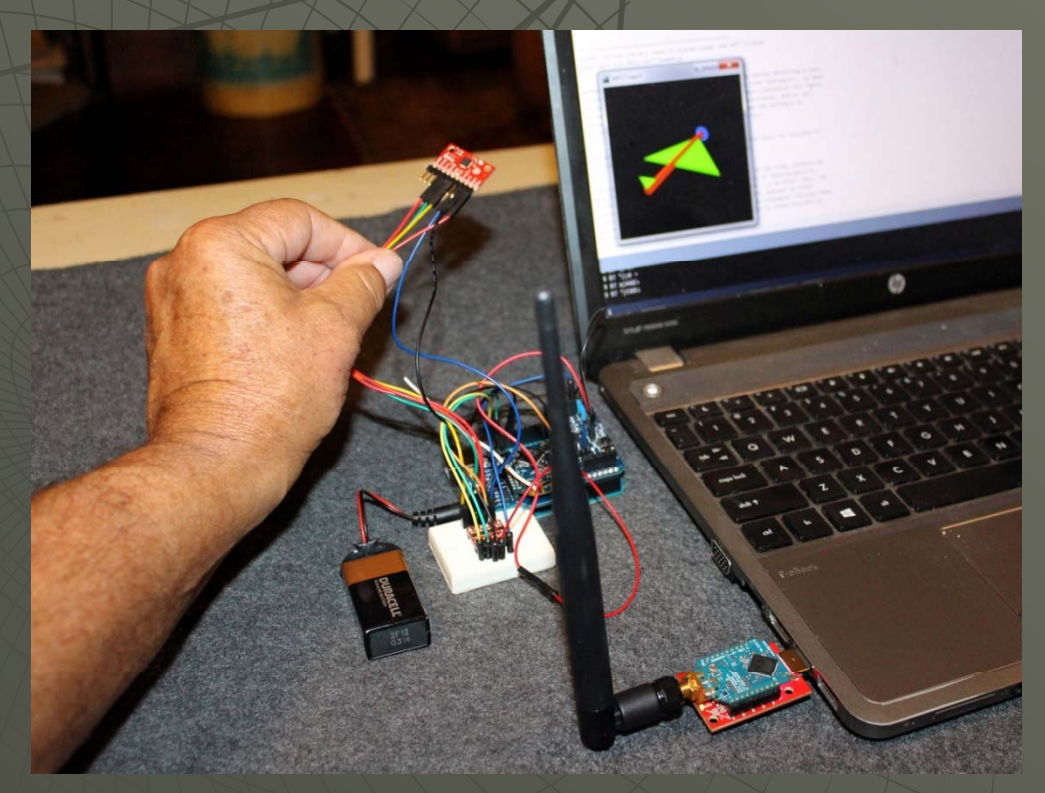